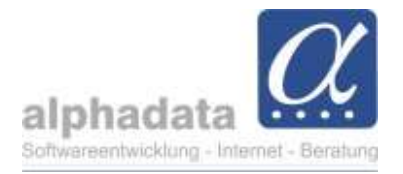

# Zertifikate und Bescheinigungen

(Kurzanleitung für VPT. Ohne Gewähr für die Nutzung dieser Angaben)

# 1. Inhalt dieser Kurzinformation

In alphaOffice pro sind im Modul Teilnehmer Belege vorbereitet, die Bescheinigungen und Zertifikate der Teilnehmer darstellen.

Diese Belege werden mit den individuellen Angaben der Teilnehmenden gefüllt. Außerdem werden Angaben aus dem Seminar bzw. von Referenten bzw. zu den Unterzeichnern übernommen.

Diese Information dient dazu, die Angaben im Seminar bzw. bei den Teilnehmern korrekt vorzubereiten.

## 2. Seminar/Seminargruppe

(Im Folgenden immer kurz "Seminar" genannt)

## Stammdaten

Aus dem Seminar werden i.a. folgende Felder in den Beleg übernommen:

- Titel
- Beginn, Ende (jeweils das Datum ohne Uhrzeit)
- Unterrichtseinheiten, Fobi-Punkte
- Ort
- Zertifikats-/Bescheinigungstext (aus der Seminargruppe, bzw. bei Einzelseminaren aus dem Seminar)

## **Referenten/Unterzeichner**

Alle Referenten (einschließlich Prüfer) sowie bei Bedarf der/die Landesvorsitzende/r, die als Unterzeichner im Zertifikat fungieren, müssen im Seminar als Teilnehmer (**mit der Funktion Referent bzw. Landesvorsitz**) aufgenommen werden:

| Teilnehmer b | uchen           |        | ×           |
|--------------|-----------------|--------|-------------|
|              | Passes (Section |        |             |
| als          | Referent        |        | -           |
| Preisgruppe  |                 |        | *           |
| Titel        |                 | Beginn | Preis (EUR) |

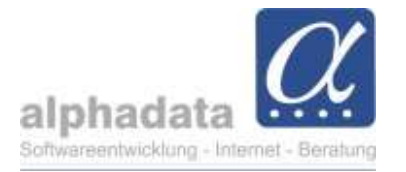

| Teilnehmer bi | ichen            |        | ×           |
|---------------|------------------|--------|-------------|
|               | Numero Alexandre |        |             |
| als           | Landesvorsitz    |        | *           |
| Preisgruppe   |                  |        | •           |
| Titel         |                  | Beginn | Preis (EUR) |

Der Text beim Unterzeichner des Zertifikats kann bereits im Kontakt vorbelegt werden (auf dem Register Teilnahmen im Feld "Profil/Beschreibung":

| Person:                                                                                                    | indina and biom line                                                                                                    |                                                       |       |                    |                                         |                             |                      |                        |                   |               |        | - 🗆     | ×     |
|----------------------------------------------------------------------------------------------------|----------------------------------------------------------------------------------------------------|-------------------------------------------------------|-------|--------------------|-----------------------------------------|-----------------------------|----------------------|------------------------|-------------------|---------------|--------|---------|-------|
| 🖀 🕅 🌂 🗆                                                                                                    | hanningerder get                                                                                                    | N N                                                   |       |                    |                                         |                             |                      |                        |                   |               |        |         |       |
| Person Ansic                                                                                                    | ht Ausgabe Erv                                                                                                    | veitert                                               |       |                    |                                         |                             |                      |                        |                   |               |        | Fixiert | 0     |
| Bearbeiten Bea                                                                                                    | eichem<br>Neuen Kontakt<br>hinzufügen -                                                                                                    | X Löschen<br>Deaktivieren<br>Anonymisieren<br>Löschen | Aufga | ben Se<br>Verfolge | elektieren<br>avorit<br>nderungen       | Neue Teilnahme<br>Erstellen | Direktausga          | be<br>rgreifend<br>ien |                   |               |        |         |       |
| Indikatoren                                                                                                    | Ξ                                                                                                    |                                                       |       | Adresse            | Kategorien                              | Korrespondenz               | Teilnahmen           | Mitgliedschat          | ft Konto          |               |        |         |       |
| Anrede/Titel                                                                                                    | in the second second se | 14                                                    |       | Nr.                | Tit                                     | tel                         |                      |                        | Beginn 🛛          | Funktion      | Status | Teiln   | Kon   |
| Vorname/Adel                                                                                                    |                                                                                                    |                                                       |       | >                  | contraction into                        | rah Near lei                | Contraction (Section | mail links             | time in any other | in the second | 18.00  |         | Here. |
| Nachname/Zusatz                                                                                                    | [ Higher                                                                                                    |                                                       |       |                    |                                         |                             |                      |                        |                   |               |        |         |       |
| Geburtstag/-ort                                                                                                    |                                                                                                    |                                                       |       |                    |                                         |                             |                      |                        |                   |               |        |         |       |
| Inc."                                                                                                    | Descention Andrews                                                                                                    |                                                       |       |                    |                                         |                             |                      |                        |                   |               |        |         |       |
| Residences                                                                                                    | Develop                                                                                                    |                                                       |       |                    |                                         |                             |                      |                        |                   |               |        |         |       |
| Read and                                                                                                    |                                                                                                    | and the second                                        | 1.00  |                    |                                         |                             |                      |                        |                   |               |        |         |       |
|                                                                                                    |                                                                                                    |                                                       |       | Namensschi         | ld 1/2;                                 |                             | Profil/              | Beschreibung:          |                   |               |        |         |       |
| in manual                                                                                                    |                                                                                                    |                                                       |       |                    |                                         |                             | Land                 | lesvorsitzender        |                   |               |        |         | A.    |
|                                                                                                    |                                                                                                    |                                                       |       |                    |                                         |                             | VPT                  | NOL - OSE              |                   |               |        |         | Ψ.    |
| Transmission                                                                                                    | A Res BALTON A                                                                                                    |                                                       |       | Teilnehmerh        | emerkunnen:                             |                             |                      |                        |                   |               |        |         |       |
| 1.000                                                                                                    | -                                                                                                    |                                                       |       |                    | 1999-1999-1997-1997-1997-1997-1997-1997 | 5                           |                      |                        |                   |               |        |         |       |
| and the second second s | and the state of                                                                                                    |                                                       |       |                    |                                         |                             |                      |                        |                   |               |        |         |       |
| -                                                                                                    | Contraction of the Internet of the Internet of |                                                       |       |                    |                                         |                             |                      |                        |                   |               |        |         | 4     |
|                                                                                                    |                                                                                                    |                                                       |       |                    |                                         |                             |                      |                        |                   |               |        |         |       |

Dieser Text wird beim Buchen in der Teilnehmermaske ins Feld "Profil/Beschreibung" auf dem Register "Weitere Informationen" übernommen:

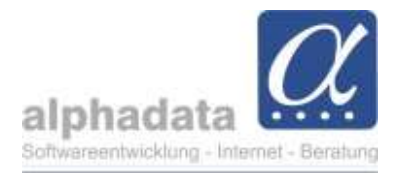

| Teilnehmer:                                                                                                    |                                                       |               |                   |                                                                                                    |                                                                                                    |                     |                        |                                       |               | 74 | · D     | ×  |
|----------------------------------------------------------------------------------------------------|-------------------------------------------------------|---------------|-------------------|----------------------------------------------------------------------------------------------------|----------------------------------------------------------------------------------------------------|---------------------|------------------------|---------------------------------------|---------------|----|---------|----|
| 🙆 🔄 zurüd                                                                                                    | : zu "Naistalia na                                    | anda Mangas   |                   |                                                                                                    |                                                                                                    |                     |                        |                                       |               |    |         |    |
| Teilnehmer                                                                                                    | Ansicht Ausgabe                                       |               |                   |                                                                                                    |                                                                                                    |                     |                        |                                       |               |    | Fixiert | 8  |
| Bearbeiten                                                                                                    | bbrechen<br>beichern<br>Status<br>ändern <del>*</del> | X<br>Löschen  | Aufgaben          | tieren<br>it<br>rungen                                                                                                    | Verbinden                                                                                            | Abredmen Stornieren | E Empfäng<br>Zahlart/- | er ändern<br>weise ändern<br>erfassen | -             |    |         |    |
| Teiloehmer                                                                                                    | percent                                               | Loschen       | venoigen          |                                                                                                    | AKGOHEI                                                                                              |                     | oucimaitung            |                                       |               |    |         |    |
| Funktion/Status                                                                                                    | Landesvorsitz                                         |               | Aktiv             | Position                                                                                                    | en Weite                                                                                             | re Informationen    | Förderung              | Ausgabe                               | Korrespondenz |    |         |    |
| Rechnung an<br>Seminar<br>Preisgruppe<br>Anmeldung<br>Vorgangs-Nr.<br>Bestell-Nr.<br>Sammelrechnung<br>Rechnungsvermerk<br>Abrechnung<br>Verbindung |                                                       | Referentenang | aben (Sortierung) | (nicht be<br>(nicht be<br>(nicht be<br>(nicht be<br>(nicht be<br>(nicht be<br>(nicht be<br>(nicht be<br>(nicht be<br>(nicht be | legt)<br>legt)<br>legt)<br>legt)<br>legt)<br>legt)<br>legt)<br>legt)<br>legt)<br>legt)<br>schreibung |                     | • [<br>• ]<br>0,00     | Erinnerung<br>Erinnerung              |               |    |         |    |
| Namensschild 1 - 3                                                                                                    | Tellin Dates                                          |               |                   | 114m/PS                                                                                                    | in repairs                                                                                           | VPT Nord            | - Ost                  |                                       |               |    |         | w. |
|                                                                                                    | And and Division in                                   | a Name        |                   |                                                                                                    |                                                                                                    |                     |                        |                                       |               |    |         |    |

Änderungen und Korrekturen für dieses Seminar können hier vorgenommen werden.

Der Name des Referenten wird für den Unterzeichner aus dem Feld Namensschild 1 übernommen, das beim Buchen des Teilnehmers automatisch gefüllt wird:

| Teinenmer          | Contraction of the local division of the local division of the loc |                       |       |               |
|--------------------|----------------------------------------------------------------------------------------------------|-----------------------|-------|---------------|
| Funktion/Status    | Landesvorsitz                                                                                                    |                       | Aktiv |               |
| Rechnung an        | inter Postale                                                                                                    | in Nevasi             |       | 19            |
| Seminar            | -                                                                                                    | Personal real         | 1.00  | 10.000        |
| Preisgruppe        |                                                                                                    | NUMBER OF T           |       |               |
| Anmeldung          | -                                                                                                    | Internation in        |       |               |
| Vorgangs-Nr.       |                                                                                                    | Street, or other      |       |               |
| Bestell-Nr.        |                                                                                                    | 1000                  |       |               |
| Sammelrechnung     |                                                                                                    | Notes a second second | in in | in the second |
| Rechnungsvermerk   |                                                                                                    |                       |       |               |
| Abrechnung         |                                                                                                    |                       |       |               |
| Verbindung         |                                                                                                    |                       |       |               |
| Namensschild 1 - 3 | Peter Landvor                                                                                                    |                       |       |               |

Auch hier können Änderungen und Korrekturen für dieses Seminar vorgenommen werden.

Stand: 06.07.2023

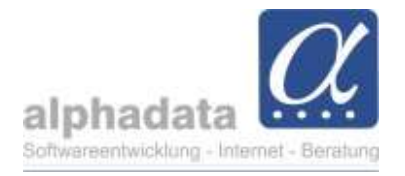

## Kennzeichnung der Unterzeichner

Um für die Ausgabe als Unterzeichner erkannt zu werden, müssen die betreffenden Referenten/Landesvorsitz gekennzeichnet und die Reihenfolge der Unterzeichner festgelegt werden.

Im Feld "Referentenangaben (Sortierung)" wird eine Zahl eingegeben, die die Sortierung bestimmt (im Beispiel wird der Landesvorsitz als 4. Unterzeichner\* gekennzeichnet):

| Teilnehmer                 | Realizing Physicia |                |                 | -       |
|----------------------------|--------------------|----------------|-----------------|---------|
| Funktion/Status            | Landesvorsitz      |                | Aktiv           |         |
| Rechnung an                | Sellent Postale    | to Taxan       |                 | 15      |
| Seminar                    | BURGERSON IS       | Second Sec.    | anges biss      | and the |
| Preisgruppe                |                    | Telephone .    |                 |         |
| Anmeldung                  | 1000.000 ····      | Care-Arriter.  |                 |         |
| Vorg <mark>angs-Nr.</mark> |                    | dimat .        |                 |         |
| Bestell-Nr.                |                    | 1988           |                 |         |
| Sammelrechnung             |                    | Referentenanga | aben (Sortierun | g) 4    |

Die anderen – i.a. Referenten – erhalten die Zahlen 1, 2 und 3\*.

\* Je nach Beleg sind 1 bis 4 Unterzeichner vorgesehen, z.B.:

- Zertifikat/Bescheinigung Manuelle Therapie: 1 4 Unterzeichner.
- IBITA Zertifikat Bobath: 2 Unterzeichner.

## 3. Beleg

### Unterzeichner

Es sind maximal 4 Unterzeichner vorgesehen (s. vorheriges Kapitel\*).

Der zur Verfügung stehende Platz wird jeweils gleichmäßig aufgeteilt. Bitte achten Sie darauf, dass die Länge der Angaben im Feld "Namensschild 1" (einzeilig) bzw. "Profil/Beschreibung" (zweizeilig) entsprechend kurz gestaltet werden. In der Vorschau des Zertifikats lässt sich dies überprüfen.

### Zertifikat/Bescheinigung Manuelle Therapie

Der Beleg zur Manuellen Therapie wird – abhängig vom Feld Beruf im Kontakt des Teilnehmers – entweder "Zertifikat" oder "Bescheinigung" überschrieben.

Nur, wenn der Beruf mit "Physiotherap" beginnt, oder im Beruf "Doppelberuf" enthalten ist, wird ein "Zertifikat" erstellt.

Bei allen anderen Berufen wird eine "Bescheinigung" erstellt.

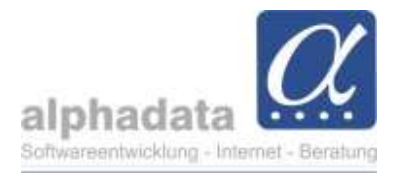

## 4. Individuelle Änderungen bei einem Teilnehmer

Wird im Einzelfall in einem Zertifikat eine individuelle Änderung für einen Teilnehmer notwendig, kann aus der Vorschau die Ausgabe z.B. nach Word exportiert und dort weiter bearbeitet werden.

Im Menü der Vorschau nutzen Sie im Bereich "Export" – "Exportieren als":

| Vorsc            | nau                        |                      |                          |            |             |               |                      |                 |                            |
|------------------|----------------------------|----------------------|--------------------------|------------|-------------|---------------|----------------------|-----------------|----------------------------|
| *                |                            | Q                    | Q                        | Ð          | •           |               | PDF                  |                 | 8                          |
| Q                | Mehrere<br>Seiten *        | Verkleinern          | Zoom                     | Vergrößern | Seitenfarbe | Wasserzeichen | Exportieren<br>als 👻 | E-Mail<br>als * | Druckvorschau<br>schließen |
|                  |                            | Zoom                 |                          |            | Hint        | ergrund       | Ехро                 | rt              | Schließen                  |
| Die A<br>Exporti | uswahl:<br>eren E-M<br>als | tail Druckvi         | OCX D<br>orschau<br>eßen | atei       |             |               |                      |                 |                            |
| PDF              | PDF Datei<br>Adobe Dol     | umenten Form         | nat                      |            |             |               |                      |                 |                            |
| ETTAL            | HTML Date<br>Web Seite     | zi                   |                          |            |             |               |                      |                 |                            |
| MILITY           | MHT Datei<br>Web Seite     | in einer Datei       |                          |            |             |               |                      |                 |                            |
| RTF              | RTF Datei<br>Rich Text I   | Format               |                          |            |             |               |                      |                 |                            |
|                  | DOCX Date<br>Microsoft \   | ei<br>Word 2007 Dol  | kument                   |            |             |               |                      |                 |                            |
| XLS              | Excel Date<br>Microsoft B  | i<br>Excel Arbeitsbl | att                      |            |             |               |                      |                 |                            |
| XLSX             | Excel 2007                 | 7 Dokument           | usiteblatt               |            |             |               |                      |                 |                            |

Stellen ggf. im Dialog noch die Optionen ein und bestätigen mit OK:

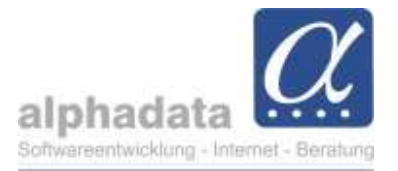

| Export-Modus:     | Einzeldatei Seite-für-Seite |  |
|-------------------|-----------------------------|--|
| SeitenReichweite: |                             |  |
| Tabellenlayout    |                             |  |
| Zeilenhöhe beib   | ehalten                     |  |
| Wasserzeichen     | evnortieren                 |  |

Nach Angabe eines Dateinamens und Auswahl des Ordners wird das Word-Dokument gespeichert und kann dort geändert werden.

Der alphaOffice-Beleg bleibt dabei unverändert.